## How to Pay through **Bharatkosh** for Notary

1. Go to <u>https://bharatkosh.gov.in/</u>

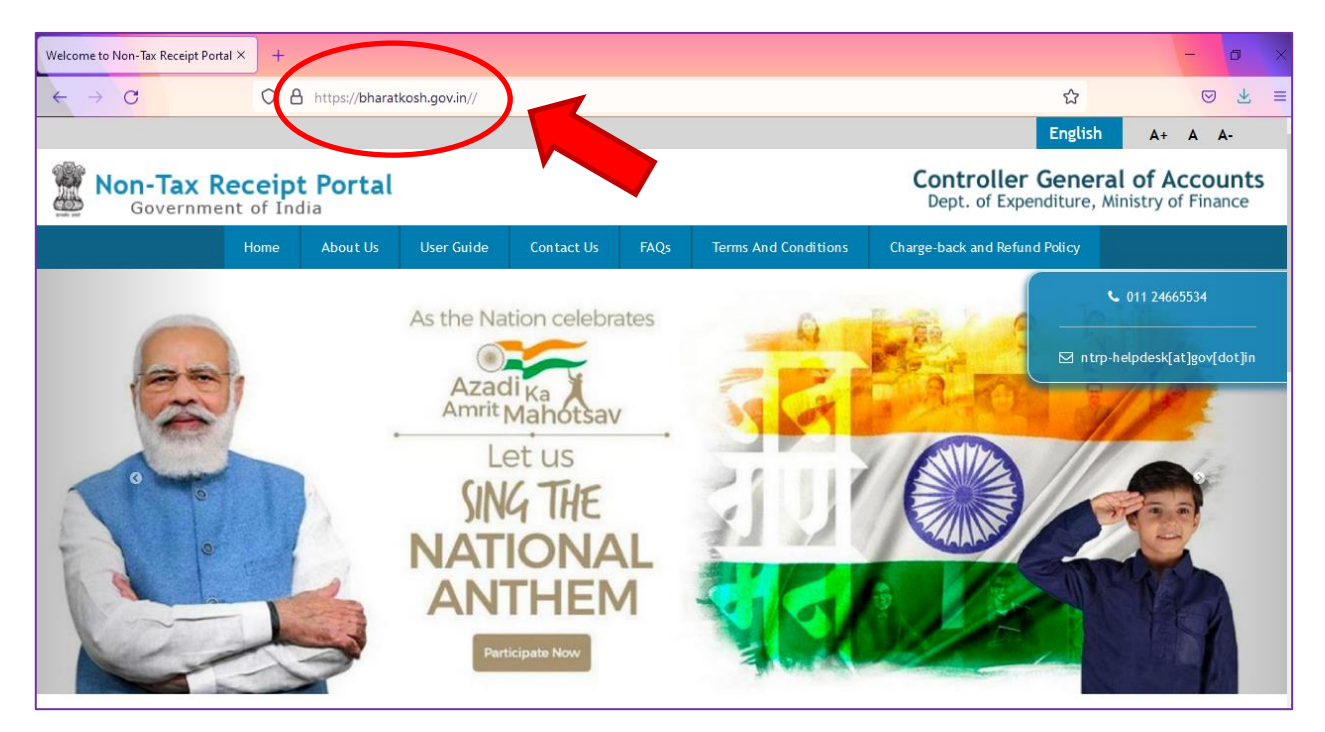

2. Click on Login/Register Button.

| Welcome to Non-Tax Receipt Portal × | +                                                                                                    |             | - 0                 | × |
|-------------------------------------|----------------------------------------------------------------------------------------------------|-------------|---------------------|---|
| $\leftarrow \rightarrow C$          | C A https://bharatkosh.gov.in//                                                                                                    | ☆           | 0 1                 | ≡ |
| iyments to Governm                  | Azadi ka<br>Amirit Mahotsav<br>Let us<br>SING THE<br>NATIONAL<br>ANTIONAL<br>AMIRITIONAL<br>ANTIONAL<br>AMIRITIONAL<br>ANTIONAL<br>AMIRITIONAL<br>ANTIONAL<br>ANTIONA | € 011 24665 | 554<br>-}gov[dot]in |   |
|                                     | ++1+                                                                                                    | Transactio  | n Coun              | t |
| Donate to Su                        | wachh Bharat Payment to Gol                                                                                                    | 62          | 48326               | 5 |

3. Kindly Login if already registered/ Register if New User.

| Welcome to Non-Tax Receipt      | Portal × +                            |                                                                                     |  | - 0 | × |
|---------------------------------|---------------------------------------|-------------------------------------------------------------------------------------|--|-----|---|
| ← → C                           | O A https://bharatko                  | 8 ☆                                                                                 |  | =   |   |
|                                 |                                       | Login                                                                               |  |     | ^ |
|                                 |                                       | User Name                                                                           |  |     |   |
|                                 |                                       | at Password                                                                         |  |     |   |
| Login after F                   | Registration                          | <i>pvyRKH</i> <b>2</b> Get a new Captcha<br>Text shown in Captcha is case-sensitive |  |     |   |
|                                 |                                       | Type the text shown as per the image above                                          |  |     |   |
| New User Reg                    | sistration                            | Submit                                                                              |  |     |   |
|                                 |                                       |                                                                                     |  |     |   |
|                                 | 4                                     | New User     Forgot Password                                                        |  |     |   |
| https://bharatkosh.gov.in/logir | nRegistrationProcess/UserRegistration |                                                                                     |  |     | ~ |

4. New User Registration: Fill all the details and Click on **Send OTP** button.

| Welcome to Non-Tax Receipt Portal × +                         |                                                          | - 🗉 ×                                                                                                   |
|---------------------------------------------------------------|----------------------------------------------------------|----------------------------------------------------------------------------------------------------|
| $\leftarrow \rightarrow C$ $\bigcirc$ $\triangle$ https://bha | ratkosh.gov.in/loginRegistrationProcess/UserRegistration | E ☆ 🔍 🛎 =                                                                                               |
| MINISTRIDE<br>EINANGE                                         | Port ditte same                                          | Non-Tax Receipt Portal                                                                                  |
| User Registration                                             |                                                          |                                                                                                    |
| Mobile No :                                                   | INDIA(+91) ~                                             |                                                                                                    |
| Email Id :*                                                   |                                                          |                                                                                                    |
|                                                               | W5Q9H3 CGet a new Captcha                                |                                                                                                    |
| Enter security code :*                                        |                                                          |                                                                                                    |
|                                                               | (Text shown in Captcha is case-sensitive)                | Send OTP                                                                                                |
| Home   About Us   Contact Us   Privacy Policy                 | Disclaimer   Sitemap   Terms & Conditions ©201           | 5 Controller General of Accounts. All Rights Reserved.<br>Powered by Public Financial Management System |

- 5. Enter OTP and then Login with User credentials.
- 6. After Login, Click on Make Your Payment —>Payment to GOI option.

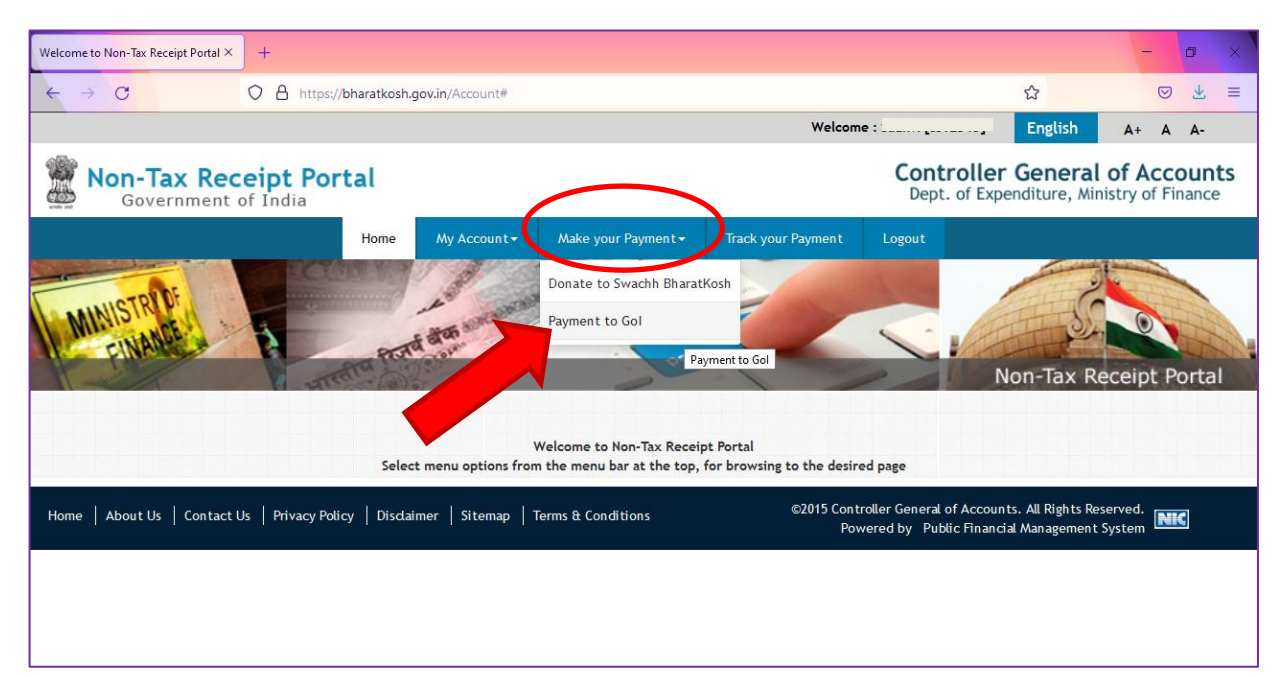

- 7. Enter the details for Payment Purpose.
  - a. Depositor's Category : Individual (Specific for Notaries)
  - b. Purpose : Rule (9) of the Notaries Rule 1956
  - c. Payment Type : online
  - d. Function Head: SERVICES AND SERVICE FEES
  - e. Ministry : Law & Justice
  - f. Pay and Account Office: PAO(Legal Affairs), New Delhi
  - g. Drawing & Disbursing Office: Cash Section
  - h. Amount:

The fees for issue and renewal of certificate of practice and extension of area shall be as under-

- (a) Issue of certificate of practice ₹2000 /-
- (b) Extension of area of practice ₹1500 /-
- (c) Renewal of certificate of practice ₹1000 /-
- (d) Issue of a duplicate certificate of practice ₹750/-
- i. Remarks: Name xxx, Notary Application No. xxx, Mobile No. xxx.
- j. Enter Captcha and Click on Add Button.

| Welcome to Non             | n-Tax Receipt Portal × +                    |                                                  |                                         |          | - | ٥ | × |
|----------------------------|---------------------------------------------|--------------------------------------------------|-----------------------------------------|----------|---|---|---|
| $\leftarrow \rightarrow c$ | C A https://bharatkosh.gov.in/M             | inistryInfo/SwachhBharatKosh                     |                                         | ☆        |   | ⊻ | = |
|                            | 1<br>Payment Purpose D                      | 2<br>epositor's Details                          | 3<br>Confirm Info                       | 4<br>Pay | - |   | ^ |
| P                          | ayment Purpose                              |                                                  |                                         |          |   |   |   |
|                            | Depositor's category:                       | Vidividual                                       |                                         | ~        |   |   |   |
|                            | Purpose:                                    | Select<br>Individual                             |                                         |          |   |   |   |
|                            | Amount:                                     | Corporates/Commercial Under<br>NGO/Societies     | rtakings                                |          |   |   |   |
|                            | Payment Frequency /Period:                  | Ministry/Department<br>Public Sector Undertaking |                                         |          |   |   |   |
|                            | Remarks:                                    | Autonomous body<br>Remark                        |                                         |          |   |   |   |
|                            |                                             |                                                  |                                         | li.      |   |   |   |
|                            | •                                           | TLATgR CG<br>Text shown in Captcha               | et a new Captcha<br>a is case-sensitive |          |   |   |   |
|                            | Type the text shown as per the image above: | 🛱 Captcha                                        |                                         |          |   |   |   |
|                            |                                             |                                                  |                                         | Add      |   |   | ~ |

| Welcome to               | Non-Tax Receipt Portal × | +                               |                                                                       | - | ٥ | × |
|--------------------------|--------------------------|---------------------------------|-----------------------------------------------------------------------|---|---|---|
| $\leftarrow \rightarrow$ | <b>c</b> 0               | https://bharatkosh.gov.in/M     | inistryInfo/SwachhBharatKosh                                          |   | ⊻ | = |
|                          | 1                        |                                 |                                                                       |   |   |   |
|                          | Payment Pur              | Search Purpose                  | × Pay                                                                 |   |   |   |
|                          | Payment Purpose          | Ministry:                       | LAW & JUSTICE                                                         |   |   |   |
|                          |                          | Purpose:                        | Rule (9) of the Notaries Rules 1956                                   |   |   |   |
|                          |                          | Please select the appropriate A | inistry from the drop down menu, to search the Purpose of your choice |   |   |   |
|                          |                          |                                 | Search Clear                                                          |   |   |   |
|                          |                          | Purpose:                        |                                                                       |   |   |   |
|                          |                          | Purpose                         | Payment Type Function Head                                            |   |   |   |
|                          |                          | Rule (9) of the Notaries Rules  | 1956 online 007001501010000-SERVICES AND SERVICE FEES                 |   |   |   |
|                          |                          |                                 | Text shown in Captcha is case-sensitive                               |   |   |   |
|                          | Type the text            | shown as per the image above:   | 🗱 Captcha                                                             |   |   |   |
|                          |                          |                                 | Add                                                                   |   |   |   |

| Welcome to               | Non-Tax Receipt Portal × +                                                                 |                                                                                   | - | 0 | ×        |  |
|--------------------------|--------------------------------------------------------------------------------------------|-----------------------------------------------------------------------------------|---|---|----------|--|
| $\leftarrow \rightarrow$ | C A https://bharatkosh.gov.in/N                                                            | https://bharatkosh.gov.in/MinistryInfo/ddlReceiptPaymentType_SelectedIndexChanged |   |   |          |  |
|                          | 1     2     3     4       Payment Purpose     Depositor's Details     Confirm Info     Pay |                                                                                   |   |   |          |  |
|                          | Payment Purpose                                                                            |                                                                                   |   |   |          |  |
|                          | Depositor's category:                                                                      | Individual ~                                                                      |   |   |          |  |
|                          | Purpose:                                                                                   | Rule (9) of the Notaries Rules 1956 Q                                             |   |   |          |  |
|                          | Payment Type:                                                                              | online ~                                                                          |   |   |          |  |
|                          | Function Head:                                                                             | 007001501010000 - SERVICES AND SERVICE FEES                                       |   |   |          |  |
|                          | Ministry:                                                                                  | LAW & JUSTICE                                                                     |   |   |          |  |
|                          | Pay & Account Office (PAO):                                                                | 031438 - PAO(Legal Affairs), New Delhi 🗸                                          |   |   |          |  |
|                          | Drawing & Disbursing Office(DDO):                                                          | Select v                                                                          |   |   |          |  |
|                          | Amount:                                                                                    | NR • 0                                                                            |   |   |          |  |
| <                        | Payment Frequency /Period:                                                                 | No Restriction                                                                    |   |   | <b>`</b> |  |

| Welcome to               | Non-Tax F | Receipt Portal × +                |                                                                             | -  | ٥   | ×   |   |
|--------------------------|-----------|-----------------------------------|-----------------------------------------------------------------------------|----|-----|-----|---|
| $\leftarrow \rightarrow$ | С         | O A https://bharatkosh.gov.in/M   | inistryInfo/ddlReceiptPaymentType_SelectedIndexChanged                      |    | ⊘ 4 | s ≡ |   |
|                          |           | Purpose:                          | Rule (9) of the Notaries Rules 1956                                         | Q  |     | ,   | ~ |
|                          |           | Payment Type:                     | online                                                                      | ~  |     |     |   |
|                          |           | Function Head:                    | 007001501010000 - SERVICES AND SERVICE FEES                                 | ~  |     |     |   |
|                          |           | Ministry:                         | LAW & JUSTICE                                                               |    |     |     |   |
|                          |           | Pay & Account Office (PAO):       | 031438 - PAO(Legal Affairs), New Delhi                                      | ~  |     |     |   |
|                          |           | Drawing & Disbursing Office(DDO): | 231439 - Cash Officer                                                       | ~  |     |     |   |
|                          |           | Amount:                           | INR V 0                                                                     | ÷  |     |     |   |
|                          |           | Payment Frequency /Period:        | No Restriction V                                                            |    |     |     |   |
|                          |           | Remarks:                          | Remark                                                                      | h. |     |     |   |
|                          |           |                                   | fL3WPe     CGet a new Captcha       Text shown in Captcha is case-sensitive |    |     |     | ~ |

| Welcome to               | Non-Tax Receipt Portal × +                  |                                                                                                 | - @ × |
|--------------------------|---------------------------------------------|-------------------------------------------------------------------------------------------------|-------|
| $\leftarrow \rightarrow$ | C O A https://bharatkosh.gov.in/N           | linistryInfo/ddlReceiptPaymentType_SelectedIndexChanged                                         | ⊚ ∓ ≡ |
|                          | Ministry:                                   | LAW & JUSTICE                                                                                   |       |
|                          | Pay & Account Office (PAO):                 | 031438 - PAO(Legal Affairs), New Delhi 🗸 🗸                                                      |       |
|                          | Drawing & Disbursing Office(DDO):           | 231439 - Cash Officer 🗸 🗸                                                                       |       |
|                          | Amount:                                     | INR 2000                                                                                        | ]     |
|                          | Payment Frequency /Period:                  | No Restriction v                                                                                |       |
|                          | Remarks:                                    | Name: xxxxxx<br>Application No. : xxxxxxxx<br>Mobile : xxxxxxxxxxxxxxxxxxxxxxxxxxxxxxxxxxx      |       |
|                          |                                             | 3 Character Left<br><i>fL3WPe</i> €Get a new Captcha<br>Text shown in Captcha is case-sensitive |       |
|                          | Type the text shown as per the image above: | Bit         Captcha           Add         Add                                                   |       |

| Welcome to               | o Non-Tax Receipt Portal × +                        |                                                                                                    | - 0                       | × |
|--------------------------|-----------------------------------------------------|----------------------------------------------------------------------------------------------------|---------------------------|---|
| $\leftarrow \rightarrow$ | C A https://bharatkosh.gov.in/l                     | VinistryInfo/ddlReceiptPaymentType_SelectedIndexChanged                                                                  |                           | = |
|                          | Drawing & Disbursing Office(DDO):                   | 231439 - Cash Officer 🗸 🗸                                                                                                | •                         | 1 |
|                          | Amount:                                             | INR ~ 2000                                                                                                    |                           |   |
|                          | Payment Frequency /Period:                          | No Restriction                                                                                                    |                           |   |
|                          | Remarks:                                            | Name: x0000x<br>Application No. : x00000x<br>Mobile : x0000000x                                                          |                           |   |
|                          | Type the text shown as per the image above:         | 3 Character Left       fL3WPe     CGet a new Captcha       Text shown in Captcha is case-sensitive       If       fL3WPe |                           |   |
| Home                     | About Us   Contact Us   Privacy Policy   Disclaimer | Sitemap   Terms & Conditions ©2015 Controller General of Accounts. All Rights<br>Powered by Public Financial Managem     | s Reserved.<br>ent System |   |

8. Click on Next.

| ometo                                       | Non-Tax Receipt Po | rtal × +                                       |            |                                           |                                 |        |                            | -      |
|---------------------------------------------|--------------------|------------------------------------------------|------------|-------------------------------------------|---------------------------------|--------|----------------------------|--------|
| $\rightarrow$                               | C                  | O A https://bharatkosl                         | h.gov.in/M | linistryInfo/SwachhBharatKosh             |                                 |        |                            |        |
|                                             |                    | A                                              | mount:     | INR v 0                                   |                                 |        | \$                         |        |
|                                             |                    | Re                                             | emarks:    | Remark                                    |                                 |        |                            |        |
| Type the text shown as per the image above: |                    |                                                | above:     | Hv64D4 CGet a<br>Text shown in Captcha is | a new Captcha<br>case-sensitive |        | Add                        |        |
|                                             | Ministry           | Purpose                                        | P/         | 40                                        | DDO                             | Amount | Payment Period / Frequency | Delete |
|                                             | LAW & JUSTICE      | Rule (9) of the Notaries Rules 195<br>(online) | 6 03       | 31438 - PAO(Legal Affairs), New Delhi     | 231439 - Cash Officer           | 1.00   | No Restriction             | •      |
|                                             |                    |                                                |            |                                           |                                 |        | Next 🗲                     | ノ      |

9. Fill all the Depositor's Details.

| Welcome to Non-Tax Receipt Portal × + |                              |                            |                   |          | - 0 × |
|---------------------------------------|------------------------------|----------------------------|-------------------|----------|-------|
|                                       | https://bharatkosh.gov.in/De | epositerInfo/DepositerInfo |                   | ☆        | ⊚ ⊻ ≡ |
| 1<br>Payment Purpose                  | De                           | 2<br>epositor's Details    | 3<br>Confirm Info | 4<br>Pay |       |
| Depositor's Details                   |                              |                            |                   |          |       |
|                                       | Name:*                       | Ms./Mrs. v                 | XXX               |          |       |
|                                       | Address Line 1:*             | XXX                        |                   |          |       |
|                                       | Address Line 2:              | XXX                        |                   |          |       |
|                                       | Country:*                    | INDIA                      |                   | ~        |       |
|                                       | State:*                      | DELHI                      |                   | ~        |       |
|                                       | District:*                   | NEW DELHI                  |                   | ~        |       |
|                                       | City: *                      | New Delhi                  |                   |          |       |
|                                       | Pincode/ Zipcode:            | 110003                     |                   |          |       |
|                                       | TAN                          |                            |                   |          |       |

| Welcome to               | Non-Tax Receipt Portal × | +                                |                                        | - | o > |
|--------------------------|--------------------------|----------------------------------|----------------------------------------|---|-----|
| $\leftarrow \rightarrow$ | C                        | O A https://bharatkosh.gov.in/De | epositerInfo/DepositerInfo             |   | ± = |
|                          | ſ                        | State:*                          | DELHI                                  |   |     |
|                          |                          | District:*                       | NEW DELHI 🗸                            |   |     |
|                          |                          | City: *                          | New Delhi                              |   |     |
|                          |                          | Pincode/ Zipcode:                | 110003                                 |   |     |
|                          | $\neg$                   | TAN                              |                                        |   |     |
|                          |                          | TIN                              |                                        |   |     |
|                          |                          | PAN:                             |                                        |   |     |
|                          |                          | Aadhaar Number:                  | >0000000000000000000000000000000000000 |   |     |
|                          | Ĺ                        | Mobile Number:*                  | INDIA(+91)                             |   |     |
|                          |                          | Email: *                         |                                        |   |     |
|                          |                          |                                  |                                        |   |     |
|                          | Online payment           |                                  | SWIFT/NEFT/RTGS                        |   |     |

| Welcome to               | o Non-Tax Receipt Portal × +                                 |                                                                                                    |        | - 5          |
|--------------------------|--------------------------------------------------------------|----------------------------------------------------------------------------------------------------|--------|--------------|
| $\leftarrow \rightarrow$ | C A https://bharatkosh.gov.in/                               | DepositerInfo/DepositerInfo                                                                                                    | ☆      | 0 1          |
|                          | TIN<br>PAN:<br>Aadhaar Number:<br>Mobile Number:<br>Email: * | x0000000000000000000000000000000000000                                                                                                    |        |              |
|                          | • Online payment                                             | • SWIFT/NEFT/RTGS                                                                                                    |        |              |
|                          | Captcha                                                      | 9802tL       ØGet a new Captcha         Text shown in Captcha is case-sensitive         Type the text shown as per the image above         Image: Captcha         Captcha | Back N | ext <b>→</b> |

10. Choose Online Payment Option and Click Next Button.

| Welcome to Non-Tax Receipt Portal × +                         | - o                                                                                                    |
|---------------------------------------------------------------|----------------------------------------------------------------------------------------------------|
| ← → C O A https://bharatkosh.gov.in/De                        | positerInfo/DepositerInfo 🔂 🛛 💆                                                                                                    |
| TIN<br>PAN:<br>Aadhaar Number:<br>Mobile Number:*<br>Email: * | 30000000000000000000000000000000000000                                                                                                    |
| O Online payment                                              | • SWIFT/NEFT/RTGS                                                                                                    |
| Captcha                                                       | 9882LL     ØGet a new Captcha       ext shown in Captcha is case-sensitive       ype the text shown as per the image above       Image: Provide the image of the image above       Image: Provide the image of the image above       Image: Provide the image above       Image: Provide the image abov |

11. Check Depositor's Details.

| to Non-Tax Re | eceipt Portal × +   |                   |                  |                     |           |                         |             |                            | -               | đ | 5 |  |
|---------------|---------------------|-------------------|------------------|---------------------|-----------|-------------------------|-------------|----------------------------|-----------------|---|---|--|
| > C           | 0                   | A https://bharatk | osh.gov.in/NTRPI | Home/Confirr        | mation    |                         |             | E 🕁                        |                 | ◙ | ⊻ |  |
|               | 1<br>Payment Purpos | e                 | Deposi           | 2<br>itor's Details |           | Confir                  | 3<br>m Info | 4<br>Pay                   | y               |   |   |  |
| Payme         | ent Mode Onlin      | e                 |                  |                     |           |                         |             |                            |                 |   |   |  |
| Depo          | ositor's Details    |                   |                  |                     |           |                         |             |                            |                 |   |   |  |
| Name          |                     |                   | Ms./Mrs. xxx     |                     |           |                         |             |                            |                 |   |   |  |
| Address       | s 1                 |                   | хох              |                     | Address   | 2                       | XXX         |                            |                 |   |   |  |
| City          |                     |                   | New Delhi        |                     | District  |                         | NEW DELHI   |                            |                 |   |   |  |
| State         |                     |                   | DELHI            |                     | Country   |                         | INDIA       |                            |                 |   |   |  |
| Pincode       | e/Zipcode           |                   | 110003           |                     | Email     |                         |             |                            |                 |   |   |  |
| Mobile        | No. (+91)           |                   |                  |                     |           |                         |             |                            |                 |   |   |  |
| Aadhar        | Number              |                   |                  |                     | PAN Num   | nber                    |             |                            |                 |   |   |  |
| TAN           |                     |                   |                  |                     | TIN       |                         |             |                            |                 |   |   |  |
| Purp          | oose Details        |                   |                  |                     |           |                         |             |                            |                 |   |   |  |
| Sr. No.       | Ministry            | PAO Name          |                  | DDO Name            |           | Purpose and Payment Typ | e           | Payment Period / Frequency | Amount (In INR) |   |   |  |
|               |                     | DION LAWS N       | D # 10004 4000   | 0.1.00              | 1004 (001 |                         | 1 4052 10   |                            |                 |   |   |  |

| Welcome to N             | Non-Tax Rec   | eipt Portal × – | F                      |                            |                                                |                                  |                                                     |                |                            |                 | - | 0 | × |
|--------------------------|---------------|-----------------|------------------------|----------------------------|------------------------------------------------|----------------------------------|-----------------------------------------------------|----------------|----------------------------|-----------------|---|---|---|
| $\leftarrow \rightarrow$ | С             | 0               | https://bharatk        | osh.gov.in/NTRPH           | lome/Confir                                    | mation                           |                                                     |                | Е ☆                        |                 | ◙ | ¥ | = |
|                          | Aadhar I      | Number          |                        |                            |                                                | PAN Num                          | ber                                                 |                |                            |                 | - |   | ^ |
|                          | TAN           |                 |                        |                            |                                                | TIN                              |                                                     |                |                            |                 |   |   |   |
|                          | Purpo         | ose Details     |                        |                            |                                                |                                  |                                                     |                |                            |                 |   |   |   |
|                          | Sr. No.       | Ministry        | PAO Name               |                            | DDO Name                                       |                                  | Purpose and Payment Type                            |                | Payment Period / Frequency | Amount (In INR) |   |   |   |
|                          | 1             | LAW & JUSTICE   | PAO(Legal Affairs), No | ew Delhi[031438]           | Cash Office                                    | r[231439]                        | Rule (9) of the Notaries Rul                        | es 1956,online | No Restriction             |                 | 1 |   |   |
|                          |               |                 |                        |                            |                                                |                                  | INR one only                                        |                |                            | Total::         | 1 |   |   |
|                          |               |                 |                        | Captcha Ya<br>Text<br>Type | BYDVH<br>shown in Ca<br>the text sh<br>Captcha | Ceta<br>aptcha is o<br>own as pe | new Captcha<br>case-sensitive<br>er the image above |                |                            |                 |   |   |   |
|                          | <b>←</b> Back | 🖺 Sav           | re                     |                            |                                                |                                  |                                                     |                |                            | Confirm >       | ) |   |   |

| icome to Non-Tax Receipt Portal × | Bank_User_Charges.pdf                    | × +                             |                        |                           |                               | - 0            |
|-----------------------------------|------------------------------------------|---------------------------------|------------------------|---------------------------|-------------------------------|----------------|
| → C                               | O A https://bharatkosh.gov               | .in/ReceiptPayment/Receip       | tPaymentInfo           |                           | 8 ☆                           | ⊘ ₹            |
| MINISHANCE                        | 5                                        | The automation                  |                        |                           | -                             |                |
| Punche                            | artentra la                              | 9Y /                            | 1 Carl                 | and a second              | Non-Tax F                     | Receipt Portal |
|                                   |                                          |                                 |                        |                           |                               |                |
| Payment Gatew                     |                                          |                                 |                        |                           |                               |                |
| The payment can be r              | ay<br>made by a depositor using all Ind  | lian Credit Cards or Debi       | Cards (except Diners C | ub Card) and also via the | Internet Banking of banks thr | ough the any   |
| Payment Gateways av               | ailable below. The payment via           | American Express Credit         | Card (AMEX) can be mad | e through SBI ePay payme  | ent gateway                   | ougn the any   |
|                                   |                                          |                                 |                        |                           |                               |                |
|                                   |                                          |                                 |                        |                           |                               |                |
| HDFC BANK We understand your work | C O ICICI Bank                           | O States Rate SO %              |                        | O Union Bank              | AXIS BANK                     |                |
| Success Rate 8                    | 85 % Success Rate 81 %                   | Success Rate 60 %               | Success Rate 79 %      | Success Rate 79 %         | Success Rate 77 %             |                |
|                                   |                                          |                                 |                        |                           |                               |                |
| O 🕼 Ata altar ach<br>Bank of Baro |                                          |                                 |                        |                           |                               |                |
| Success Rate                      | 71 %                                     |                                 |                        |                           |                               |                |
| Note: Success Rat                 | te - No. of Successful Transactions / To | tal No. of Transactions in a pe | riod of 30 days.       |                           |                               |                |
|                                   |                                          |                                 |                        |                           |                               |                |
| Net banking                       | Debit card Credit car                    | d UPI                           |                        |                           |                               |                |
| AXIS BANK                         | ^                                        |                                 |                        |                           |                               | ^              |

13. Select appropriate Mode of Payment and click on **Pay**.

| Welcome to               | Non-Ta | Receipt Portal × Bank_Us                                                                                                    | ser_Charges.pdf ×                | +                            |                   |                   |                       | -   | ٥   | × |
|--------------------------|--------|----------------------------------------------------------------------------------------------------|----------------------------------|------------------------------|-------------------|-------------------|-----------------------|-----|-----|---|
| $\leftarrow \rightarrow$ | С      | 08                                                                                                    | https://bharatkosh.gov.in/       | ReceiptPayment/Receipt       | tPaymentInfo      |                   | 8 ☆                   | 0   | 9 ¥ | = |
|                          |        | Success Rate 85 %                                                                                                    | Success Rate 81 %                | Success Rate 80 %            | Success Rate 79 % | Success Rate 79 % | Success Rate 77 %     |     |     | ^ |
|                          |        | C C te stor edo<br>tend Hand<br>Success Rate 71 %<br>Note: Success Rate - No. of St                                                        | uccessful Transactions / Total I | No. of Transactions in a per | iod of 30 days.   |                   |                       |     |     |   |
|                          |        | Net banking Debit<br>PUNJAB NATIONAL BANK<br>SOUTH INDIAN BANK<br>STANDARD CHARTERED B4<br>STATE BANK OF INDIA<br>harges applicable ₹:7.00 | ANK                              | UPI                          |                   |                   |                       | ^   |     |   |
|                          |        | View User Charge                                                                                                    | Fator the lattor of              |                              |                   | Yu                | Gd11v ØGet a new Capt | ~   |     | 1 |
|                          |        | Enter the letter shown                                                                                                    | Enter the letter sh              | iown                         |                   | Yu                | Get a new Capto       | cha |     |   |

| Welcome to               | Non-Tax             | Receipt Portal $	imes$                                                | Bank_User_Cha                                                    | arges.pdf × +                                                                                                    |                                                                                      |                                                                                | -      | •        |
|--------------------------|---------------------|-----------------------------------------------------------------------|------------------------------------------------------------------|----------------------------------------------------------------------------------------------------|--------------------------------------------------------------------------------------|--------------------------------------------------------------------------------|--------|----------|
| $\leftarrow \rightarrow$ | С                   |                                                                       | O A https                                                        | :://bharatkosh.gov.in/ReceiptPayment/ReceiptPaymentInfo#tabs-6                                                                                                    |                                                                                      | E 🕸                                                                            |        | <u>ب</u> |
|                          |                     | Enter the let                                                         | ter shown                                                        | Yv64Uv                                                                                                    | Yv64Uv                                                                               | <b>∂</b> Get a new Captcha                                                     |        |          |
|                          | Af                  | iter you dick on                                                      | 'Pay' button, y                                                  | ou will be redirected to a secure gateway. After completing the payment y                                                                                                    | rou will be redirected back                                                          |                                                                                |        |          |
|                          | No<br>Ga            | ote: Transactio<br>ateway only.                                       | ons pertaining                                                   | to Min. of Information Technology will go through using Union Ban                                                                                                    | k of India,Axis Bank, Bank                                                           | of Baroda Payment                                                              |        |          |
|                          | No                  | ote: Please Wait                                                      | and do not Pro                                                   | ess Back or Refresh button of your browser while your transaction is being                                                                                                    | processed.                                                                           |                                                                                |        |          |
|                          | Di<br>m<br>sh<br>ca | sclaimer In ca<br>inutes and cho<br>own as FailRei<br>ise, then you o | se you do not<br>eck the statu<br>f, then proce<br>can expect th | receive transaction status as success or failure after completing a<br>s of the transaction using the "track your payment " link on Bharat<br>ed to reinitiate a transaction for same purpose again. In case the a<br>ne refund to be credited to your account in 3-5 working days. | II steps in payment proces<br>kosh home page. If the st<br>mount is debited from you | s, then wait for 30<br>atus of your transaction i<br>ur account for the FailRe | s<br>f |          |
|                          |                     | I acknowledge                                                         | and confirm th                                                   | at I have read and agree to the Terms And condition.                                                                                                    |                                                                                      |                                                                                |        |          |
|                          |                     |                                                                       |                                                                  |                                                                                                    |                                                                                      | Back Pay                                                                       |        | )        |

14. Save Details - Transaction Ref. No, and Download the Transaction Receipt.

| Payment Info                                                                                                    |                                                                                                    |                                   |
|----------------------------------------------------------------------------------------------------|----------------------------------------------------------------------------------------------------|-----------------------------------|
|                                                                                                    |                                                                                                    |                                   |
| Payment Info                                                                                                    |                                                                                                    |                                   |
| Transaction ref. No.                                                                                                    | 511210012410                                                                                                    |                                   |
| Bank Ket. No:                                                                                                    | 3/35388                                                                                                    |                                   |
| Status                                                                                                    | SUCCESS                                                                                                    |                                   |
| Amount:                                                                                                    | INR 1                                                                                                    |                                   |
| Other Details:                                                                                                    | 23143925112100012928 00950200001837 1                                                                                                    |                                   |
| Paaran                                                                                                    | We are bapty to inform you that Transaction initiated by you in Successful. You may like to take a print out of the receipt from the perturb                                                                                                    | tal.                              |
| Reason:<br>rack Your Payment                                                                                                 | We are happy to inform you that Transaction initiated by you is Successful. You may like to take a print-out of the receipt from the porta                                                                                                    | tal                               |
| Reason:<br>rack Your Payment Qu<br>Purpose Transactio                                                                        | We are happy to inform you that Transaction initiated by you is Successful. You may like to take a print-out of the receipt from the porta t n Details                                                                                                    | tal                               |
| Reason:<br>irack Your Payment Qu<br>Purpose Transaction<br>Purpose                                                           | We are happy to inform you that Transaction initiated by you is Successful. You may like to take a print-out of the receipt from the portation         It         In Details         Remarks       Amount       Ministry       DD0 Name       Payment I Period                                                                                                    | tal                               |
| Reason:<br>rack Your Payment Qu<br>Purpose Transaction<br>Purpose<br>Rule (9) of the Notaries Rult<br>online                 | we are happy to inform you that Transaction initiated by you is Successful. You may like to take a print-out of the receipt from the portation         t       Image: Supplement of the receipt from the portation of the receipt from the portation of the portation of the portation of the portation of the portation of the portation of the portation of the portation of the portation of the portation of the portation of the portation of the portation of the portation of the portation o | tal<br>Frequency /<br>iction,-1-0 |
| Reason:<br>rack Your Payment Q<br>Purpose Transaction<br>Purpose<br>Rule (9) of the Notaries Rul<br>online<br>Document List: | We are happy to inform you that Transaction initiated by you is Successful. You may like to take a print-out of the receipt from the portain         It       In Details         Remarks       Amount         Ministry       DD0 Name         PAO Name       Payment I         Period       Interview         S 1956 -       Name: x00000 Application No. : x000000 Mobile :       1.00       LAW & Officer       DAO(Legal Affairs), New       No Restrict                                                                                                    | tal<br>Frequency /<br>iction,-1-0 |

15. Save the Transaction Receipt.

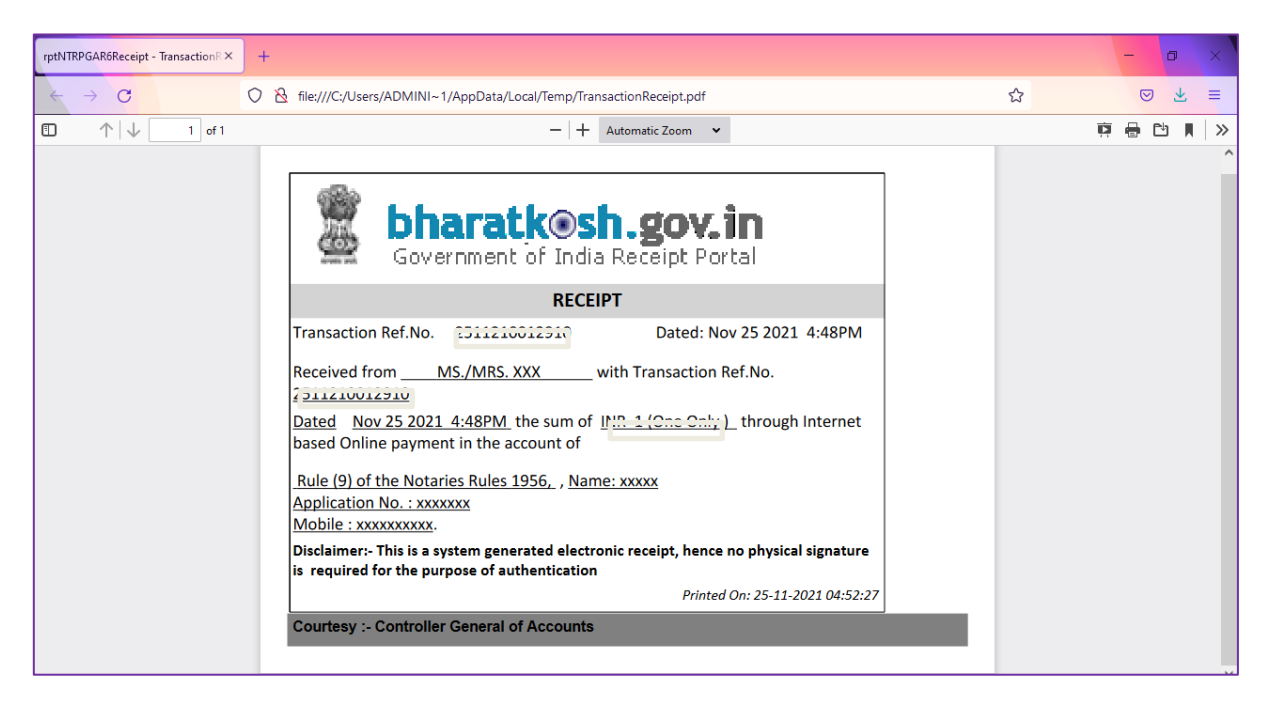

----- Thank You -----